# O-Track (foreløbig) vejledning!

# Hvad er det for noget.

Se dit løb igen og igen. Analyser og sammenlign. Se løbet i enten O-Track eller 2dReview. (Teksten i skærmbillederne vil i løbet af kort tid blive oversat til dansk).

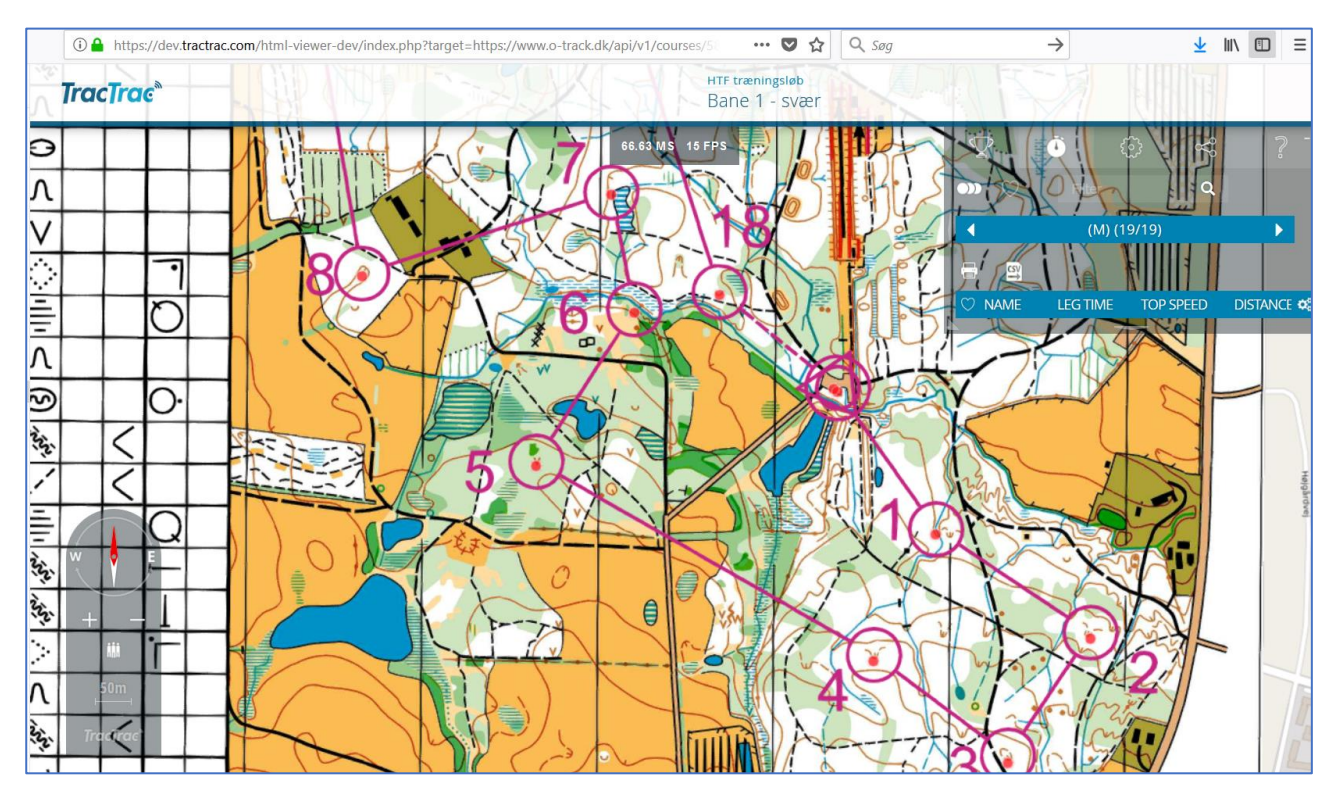

# Hvordan gør du?

Arrangøren gør kort og baner klar, du skal blot uploade dit spor, så er du klar 🐵

# Registrer dig som bruger på O-Track (det er gratis):

Find O-Track på adressen markeret med rød firkant herunder (<u>www.o-track.dk</u>). Klik på **Register**.

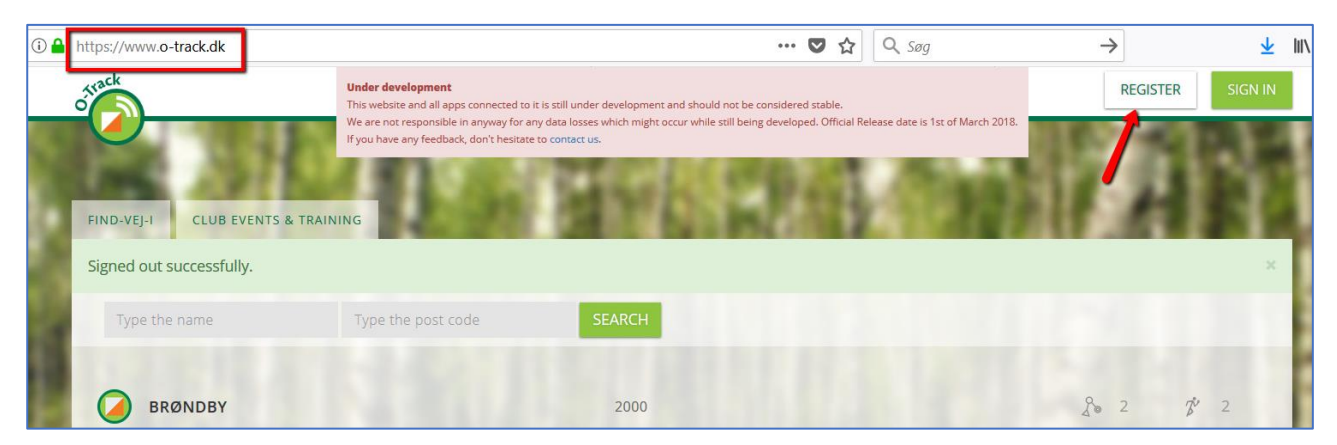

Udfyld felterne du ser herunder. Når du har trykket på **Sign Up** er du klar. Find **Viborg Orienteringsklub** i feltet **Club**.

| (i) 🔒 | https://www.o-track.dk/users/sign_up |                                                              |                                                                                             | ♥ ☆                    | Q Søg                            | $\rightarrow$                                                                                                    | <u>↓</u> III\ |  |  |
|-------|--------------------------------------|--------------------------------------------------------------|---------------------------------------------------------------------------------------------|------------------------|----------------------------------|----------------------------------------------------------------------------------------------------|---------------|--|--|
|       | offack                               | Under development<br>This website and all apps cor           | nected to it is still under development and should not be co                                | insidered stable.      |                                  | REGISTER                                                                                                    | SIGN IN       |  |  |
|       |                                      | We are not responsible in an<br>If you have any feedback, do | yway for any data iosses which might occur while still being<br>n't hesitate to contact us. | developed. Official Re | lease date is 1st of March 2018. | 16 11                                                                                                    | 11            |  |  |
|       | FIND-VEJ-I CLUB EVENTS & TRAIN       | ING                                                          | N BYLLE                                                                                     | 2-3                    |                                  | 11 24                                                                                                    |               |  |  |
| ł     | SIGN UP                              |                                                              |                                                                                             |                        |                                  |                                                                                                    |               |  |  |
| 1     | 1.000                                | E-MAIL                                                       | E-mail                                                                                      |                        |                                  |                                                                                                    | 118           |  |  |
| L     | HERAT                                | NAME                                                         | sba@ainfo.dk                                                                                |                        |                                  |                                                                                                    |               |  |  |
|       | 100000                               | CLUB                                                         | Viborg Orienteringsklub                                                                     | \$                     |                                  |                                                                                                    |               |  |  |
|       | 1 COL                                | PASSWORD                                                     | (6 characters minimum.)                                                                     |                        |                                  |                                                                                                    |               |  |  |
|       |                                      | PASSWORD<br>CONFIRMATION                                     | Password confirmation                                                                       |                        |                                  |                                                                                                    | - 1           |  |  |
|       | and the second second                |                                                              | Jeg er ikke en robot                                                                        | APTCHA<br>tiv - Vilkår |                                  |                                                                                                    |               |  |  |
|       |                                      |                                                              | SIGN UP                                                                                     |                        |                                  |                                                                                                    |               |  |  |
|       | ALC: NOT THE OWNER                   |                                                              | Statement in the lot of                                                                     | -                      | 1.0.990                          | and the second second s |               |  |  |

## 1 hvordan får jeg sporet?

### GPS ur:

Optag dit spor som du plejer. Gå til det program du normalt anvender til at se din aktivitet (f.eks. connect.garmin.com eller måske Strava). Download dit løb som en GPX fil.

#### Telefon:

Har du en Android telefon, kan du downloade O-Track app´en. Find løbet i appen og optag løbet direkte i O-Track. Når du er i mål og slukker for optagelsen, er løbet klar til visning.

## Hvordan får jeg sporet ind i O-Track?

Tryk på fanen **CLUB EVENTS & TRAINING** (rød pil herunder). Derefter markerer du boksen **ONLY MY CLUB**. Tryk så på **SEARCH**. Herefter ser du kun Viborg orienteringsklubs løb.

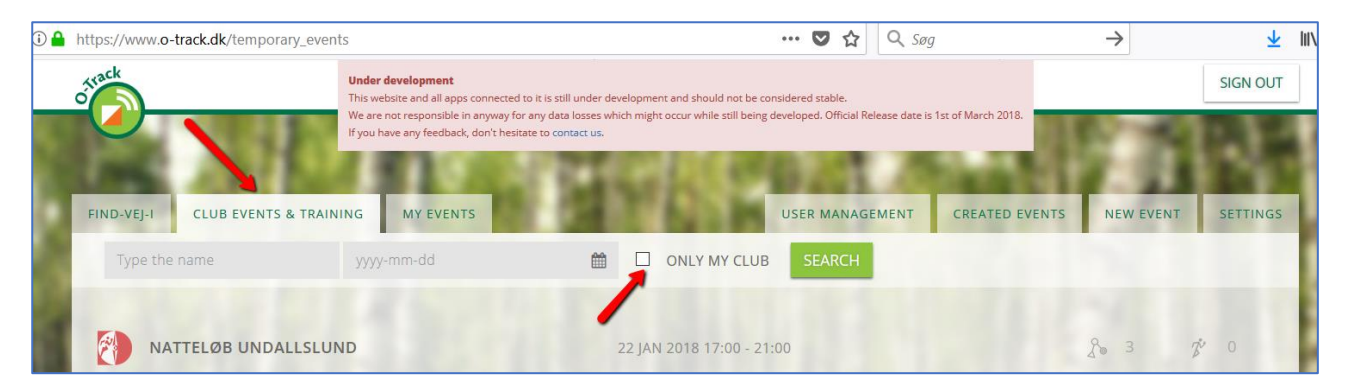

Marker det løb på listen du lige har løbet (i det her tilfælde **NATTELØB UNDALLSLUND**) og klik herefter på **UPLOAD TRACK** (markeret med rød firkant herunder)

| (i) 🔒 | https://ww | vw.o-track.dk/temporary_event | s?filter_name=&filter_date=&fil                                                           | er_club=on                          |                            | 🛡 🛛                | <u>ک</u> ک       | Søg                     | -      | >        | $\overline{\mathbf{A}}$ |     |
|-------|------------|-------------------------------|-------------------------------------------------------------------------------------------|-------------------------------------|----------------------------|--------------------|------------------|-------------------------|--------|----------|-------------------------|-----|
|       | ofrack     |                               | Under development<br>This website and all apps connected to it is                         | still under developn                | nent and should not be o   | considered stable. |                  |                         |        |          | SIGN OUT                |     |
| 8     |            | 1.11                          | We are not responsible in anyway for any o<br>If you have any feedback, don't hesitate to | lata losses which mi<br>contact us. | ght occur while still bein | g developed. Offic | tial Release dat | e is 1st of March 2018. |        | 1        |                         |     |
|       |            |                               |                                                                                           | 11.                                 | 16.2                       |                    |                  |                         |        | - 1      |                         |     |
|       | FIND-VE    | CLUB EVENTS & TRAIN           | NG MY EVENIS                                                                              | F 114                               | Contraction of the         | USER MAN           | AGEMENT          | CREATED EVE             | INIS N | EW EVENT | SETTINGS                |     |
|       | Тур        | e the name                    | yyyy-mm-dd                                                                                |                                     | ONLY MY CLUI               | B SEARC            | ΞH.              |                         |        |          |                         |     |
|       |            |                               |                                                                                           |                                     |                            |                    |                  |                         |        |          |                         | E   |
| ÷     |            | NATTELØB UNDALLSLUN           | ID                                                                                        | 22 J <i>A</i>                       | AN 2018 17:00 - 2          | 1:00               |                  |                         | 2º     | 3        | j <sup>e</sup> O        | н   |
|       | 2          | UNDALLSLUND TESTLØB           |                                                                                           | 21 N                                | IOV 2017 18:00 - 2         | 26 NOV 2017        | 20:00            |                         | 20     | 2        | j <sup>e</sup> 2        |     |
|       |            | POST IND (1)                  | VIEW >                                                                                    | 2DRERUN                             | >                          |                    |                  |                         |        |          |                         |     |
|       |            | POSTKONTROL (1)               | VIEW >                                                                                    | 2DRERUN                             | >                          | _                  |                  |                         |        |          |                         |     |
|       |            |                               |                                                                                           | UPLC                                | DAD TRACK 🔮                |                    |                  |                         |        |          |                         |     |
|       | -          | -                             | 100.0                                                                                     |                                     | -                          | -                  | -                |                         |        | -        |                         | - 1 |

Herefter uploader du den tidligere omtalte **GPX fil.** Enten ved at trække og slippe filen (se herunder) eller ved at klikke, hvor der står **Choose a file or drag it here.** 

| 1 https://www.o-track.dk/activities/new/ | ?event_id=135                                                                                                    | ••• 🛡 🏠 🔍 Søg                                                                          | $\rightarrow$           | <u>↓</u> III/ |  |  |  |  |
|------------------------------------------|----------------------------------------------------------------------------------------------------|----------------------------------------------------------------------------------------|-------------------------|---------------|--|--|--|--|
| otrack                                   | Under development<br>This website and all apps connected to it is still under development and sh<br>We are not responsible in anyway for any data losses which might occur wi | ould not be considered stable.<br>hile still being developed. Official Release date is | 1st of March 2018.      | SIGN OUT      |  |  |  |  |
|                                          | If you have any feedback, don't hesitate to contact us.                                                                                                    | 00.1 A                                                                                 | 100                     | 141           |  |  |  |  |
| FIND-VEJ-I CLUB EVENTS & TRA             | INING MY EVENTS                                                                                                    | USER MANAGEMENT                                                                        | CREATED EVENTS NEW EVEN | NT SETTINGS   |  |  |  |  |
|                                          | UPLOAD GPX                                                                                                    |                                                                                        |                         |               |  |  |  |  |
|                                          | Choose a file or drag it here.                                                                                                    |                                                                                        |                         |               |  |  |  |  |

Herefter er du klar til at se dit løb.